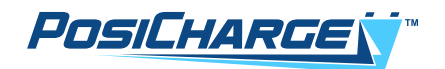

# Dongle Kit for BMID III-B (BatteryRx<sup>™</sup>) User Guide ProCore<sup>™</sup> Edge

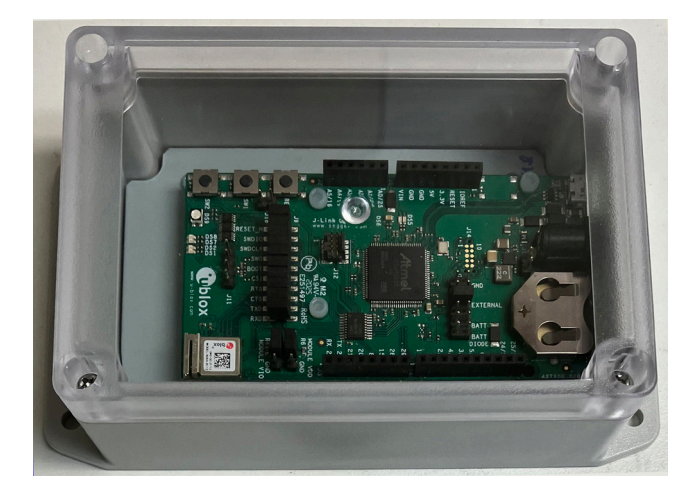

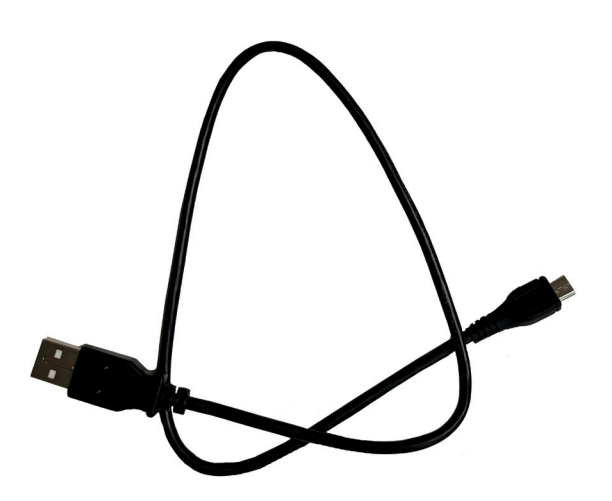

© Ampure 2024. All rights reserved.

ProCore<sup>™</sup> Edge is a product line of Ampure. Ampure and the Ampure logo are trademarks of Ampure. Corporate names, trademarks, registered trademarks, service marks, symbols, and logos stated herein are the property of the respective companies.

Changes or modifications to this product not completed by an authorized service provider could void the product warranty.

Disclaimer: This user guide includes the latest information available at the time of printing. Ampure reserves the right to make changes to this user guide and/or product without further notice. Specifications are subject to change without notice.

No portion of these materials may be duplicated, used, or disclosed without prior written permission from Ampure.

# A NOTE ABOUT CUSTOMER SUPPORT

Please write down the unit serial number in the Owner's Record below to ensure superior service, and have it available when contacting PosiCharge Customer Service. The serial number can be found on the nameplate rating label on the left side of the unit.

| Owner's Record          |
|-------------------------|
| Model:<br>ProCore™ Edge |
| Serial Number (SN):     |
| Purchase date:          |
| Output power:           |

**Customer Support:** 

service@posicharge.com 1-866-767-4242

Parts: orders@posicharge.com

# Contents:

| Parts and Software Applications Needed for this Procedure   | . 3 |
|-------------------------------------------------------------|-----|
| Connecting the Dongle                                       | . 4 |
| Summary of Battery Rx Utility Features                      | . 9 |
| Rx Configuration Programming Instructions Using the Utility | 10  |

# Parts and Software Applications Needed for this Procedure:

| Parts & Applications             | Part Number | Notes                                                                     |
|----------------------------------|-------------|---------------------------------------------------------------------------|
| Kit Dongle BMID III-B USB CBL    | 5912660     | Includes:<br>• BMID III-B Dongle<br>• Programming Cable<br>• Instructions |
| PC with Windows Operating System |             |                                                                           |
| BatteryRx Version 5.000 or later |             |                                                                           |

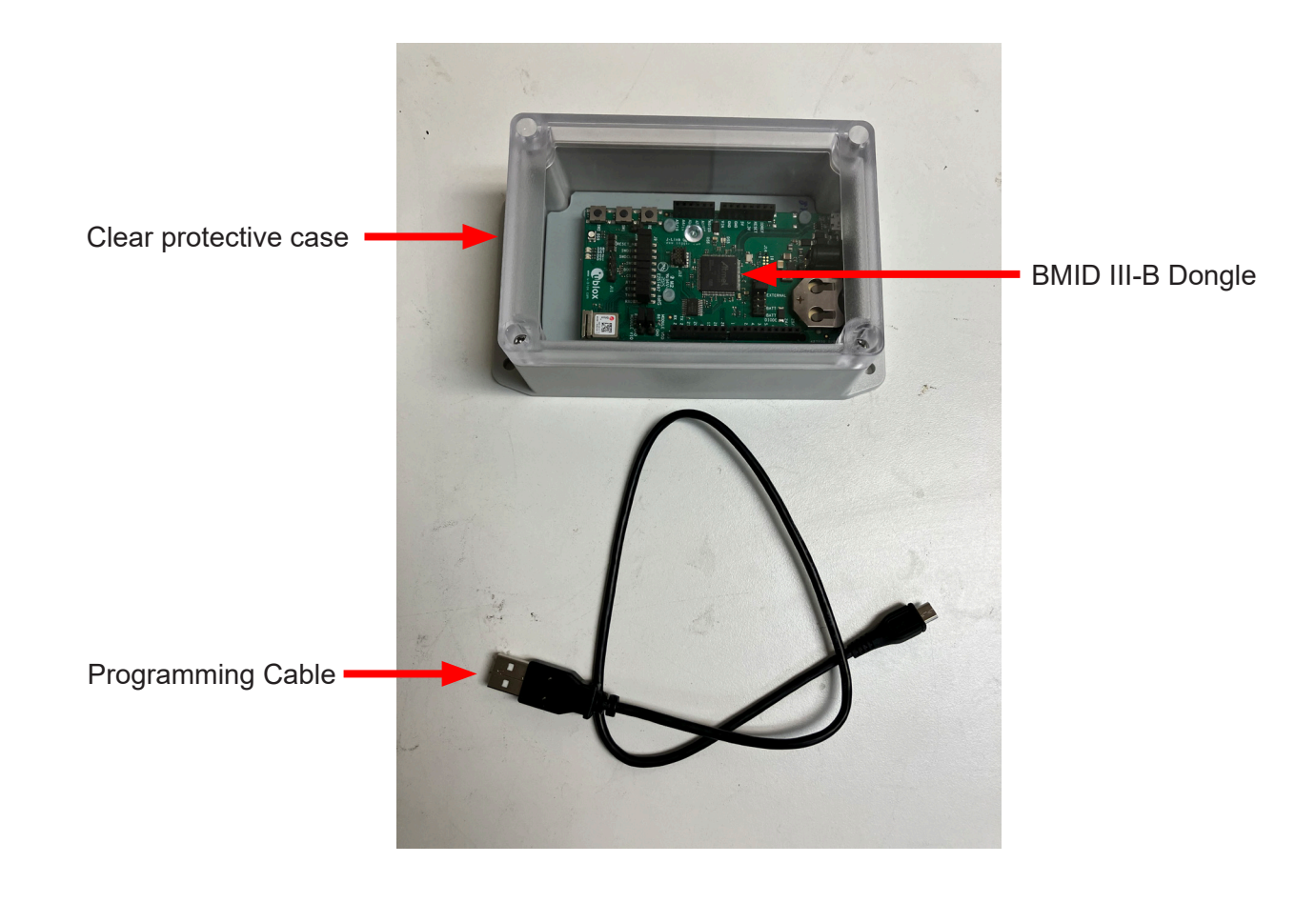

#### **Connecting the Dongle:**

- 1. Connect the cable to the port of the dongle box, then connect the USB cable end to the PC.
- 2. Open the BatteryRx application (Version 5.000 or later) on the PC.
- 3. When the application opens, select the **Wireless** box on the upper left corner of the screen.

**NOTE:** Several other messages may appear temporarily before the screen below opens for you.

4. Next, select the refresh icon to scan the PC for existing COM ports, then select the COM Port **Connect** button.

| onfiguration       | Charge Log     | Fault Log    | Battery History | Daily Performance    | Log Ale    | ert Log Alert | Settings | Firmware Load | Zero Current Cal | Current Ga | ain Cal Volt Cal              | Advanced                  |
|--------------------|----------------|--------------|-----------------|----------------------|------------|---------------|----------|---------------|------------------|------------|-------------------------------|---------------------------|
| Virele             | 55             | COM Port     | COM16           | ~ Cor                | nect       |               | <b>a</b> |               |                  |            | <ul> <li>✓ Connect</li> </ul> | z                         |
| Serial Nu          | mber           |              |                 | SIM Card             | Number     |               |          |               | Current SW       | Version    |                               |                           |
|                    | Log            | of           |                 | Start C              | urr Limit  | 0 A           | /100Ah   | -             | Targe            | et V limit | 2250 mV/cell                  | ÷                         |
| Configuration      | date           |              |                 | S                    | OC Limit   | 100 % 🖨       |          |               | Temp             | Foldback   | 0.0 A/°C/100A                 | h 🖨                       |
| Version<br>configu | when<br>red    |              |                 | EQ Start D           | )ay/Time   | ¢ 0           | ÷ 0      | ÷             | Inter            | al Resist  | 0 mOhm.                       | /Cl/Ah 🜲                  |
| Vehi               | cle ID         |              |                 | EQ End D             | )ay/Time   | ÷ 0           | ÷ 0      | ÷             | Para             | sitic Curr | 0 mA                          | -                         |
| Bat                | tery ID        |              |                 | Max Ah               | Btw EQ     | 2500          | ∿h ≑     |               | Key C            | n Detect   |                               | ÷                         |
| Battery            | Туре           |              |                 | Hax days             | Btw EQ     | 6 D           | ays 🜲    |               | Kev              | On Logic   |                               | 1                         |
| Num O              | f Cells 6      |              | ÷               | Tì                   | me zone    |               | $\sim$   | 🗹 Auto adjus  | t for DST        | On Curr    | 500 mA                        | L.                        |
| Battery Ca         | pacity 100     | Ah           | ÷               | Daily Call tim       | e (24 hr): | 1 🌲 22        | -        |               | Run Cu           | r Thrshld  | 1000 mA                       | ÷                         |
| Read Activ         | ve Config      | Write To B   | atteryRx V      | Write Config to file | Lo         | oad Config    |          |               |                  |            | SOC                           |                           |
| Read               | 1#1            | Prev         | ,               | Next                 | Sa         | ave Config    |          |               |                  |            | Pack (<br>(positin            | Current<br>ve = charging) |
| BatteryRx C        | lock           |              |                 |                      |            |               | ]        |               |                  |            | Pack                          | Voltage                   |
| PC C               | lock Friday, 2 | 21 January 2 | 022 09:59:37    | Se                   | et Battery | Rx Clock      |          |               |                  |            | Mid-pa                        | ack Voltage               |

5. Once connected, the button will change to "Disconnect," and several messages will appear in the Info box below. Wait until you see "Select Wireless BMID and Connect" in the info box at the bottom, then go to Step 6.

| BMID III U         | tility      |                   |                 |                      |              |                                         |               |                  |            | -                          | - 0                           | >  |
|--------------------|-------------|-------------------|-----------------|----------------------|--------------|-----------------------------------------|---------------|------------------|------------|----------------------------|-------------------------------|----|
| onfiguration       | Charge Lo   | g Fault Log       | Battery History | Daily Performance    | e Log Ale    | ert Log Alert Settings                  | Firmware Load | Zero Current Cal | Current Ga | ain Cal Volt C             | al Advanced                   | 1  |
| ✓ Wirele:          | SS          | COM Port          | COM16           | i v Dis              | connect      | Q                                       |               |                  |            | <ul> <li>✓ Conn</li> </ul> | lect                          |    |
| Serial Nu          | mber        |                   |                 | SIM Ca               | rd Number    | 000000000000000000000000000000000000000 | 0000          | Current SW V     | /ersion    | 1.003                      |                               |    |
|                    | Log 4       | of 4              |                 | Start                | Curr Limit   | 25 A/100Ah                              | -             | Target           | Vlimit     | 2440 mV/cell               | ÷.                            |    |
| Configuration      | date 01     | /01/00@00:0       | 5               |                      | SOC Limit    | 100 % ≑                                 |               | Temp F           | oldback    | 1.5 A/°C/100               | )Ah ≑                         |    |
| Version<br>configu | when 00     | 00.00.00          |                 | EQ Star              | Day/Time     | Sun 🗘 0 🌲 0                             | -             | Interna          | al Resist  | 120 mOh                    | m/Cl/Ah 🚖                     |    |
| Vehic              | cle ID      |                   |                 | EQ End               | Day/Time     | Sun 🜩 23 🌩 4                            | 5 🜩           | Paras            | itic Curr  | 250 n                      | nA 🖨                          |    |
| Batt               | ery ID      |                   |                 | Max                  | Ah Btw EQ    | 2500 Ah 🚖                               |               | Key On           | Detect     | Curr Sense                 | L.                            |    |
| Battery            | Type 1 E    | kide Tubular Floo | ded             | 🖨 🛛 Max da           | ys Btw EQ    | 6 Days 🚖                                |               | Key O            | n Logic    | Not Applicable             |                               |    |
| Num Of             | f Cells 24  |                   | -               |                      | Time zone    | Pacific Standard $ \smallsetminus $     | Auto adjust   | for DST Key      | On Curr    | 1000 m                     | A 🖨                           |    |
| Battery Cap        | pacity 10   | 00 Ah             | -               | Daily Call t         | ime (24 hr): | 0 🜲 15 🌲                                |               | Run Curr         | Thrshld    | 3000 m                     | A 😂                           |    |
| Read Activ         | ve Config   | Write To B        | BatteryRx       | Write Config to file | L            | oad Config                              |               |                  |            | SOC                        | :                             |    |
| Read               | 1 #1        | Pre               | v               | Next                 | Si           | ave Config                              |               |                  |            | Pac<br>(pos                | k Current<br>itive = charging | g) |
| BatteryRx Cl       | lock        |                   |                 |                      |              |                                         |               |                  |            | Pac                        | k Voltage                     |    |
| PC CI              | lock Friday | , 21 January 2    | 2022 10:09:11   |                      | Set Battery  | Rx Clock                                |               |                  |            | Mid                        | pack Voltage                  |    |
| Info               | Select      | Wireless BMIE     | ) and connect.  |                      |              |                                         |               |                  |            | Version 5.0                | 00                            |    |

6. The fields shown below will not be filled in, so you will need to know the assigned name of the BMID or the serial number printed on the side of the BMID.

Once you confirm the assigned name or serial number, select that specific BMID from the drop-down menu las shown below.

If the BMID you want is not listed, select the **Scan** button to re-scan for nearby BMID devices. Then select the **Connect** button.

| R BMID III Utility       |                      | Scar            | n Button               |                    |                                         |                                  |                                 | Device List (BM                       | ID Name |
|--------------------------|----------------------|-----------------|------------------------|--------------------|-----------------------------------------|----------------------------------|---------------------------------|---------------------------------------|---------|
| Configuration Charge     | e Log Fault Log      | Battery History | Daily Performance      | Log A              | t Log Alert Settings                    | Firmware Load                    | Zero Current Cal Curre          | or Serial Numbe                       | er)     |
| ✓ Wireless               | COM Port             | <b>C</b> COM16  | Disco                  | nnect              |                                         | 9579E023Ep, -3<br>9579E023Ep, -3 | 9, "WBMID042"<br>8, "452100042" | Connect                               |         |
| Serial Number            |                      |                 | SIM Card               | Number             | 000000000000000000000000000000000000000 | 0000                             | Current SW Version              | 1.003                                 |         |
| Log                      | 4 of 4               |                 | Start C                | urr Limit          | 25 A/100Ah                              | -                                | Target V limit                  | t 2440 mV/cell ≑                      |         |
| Configuration date       | 01/01/00@00:0        | 5               | S                      | OC Limit           | 100 % 🖨                                 |                                  | Temp Foldbac                    | ck 1.5 A/°C/100Ah 🐳                   |         |
| configured<br>Vehicle ID | 00.00.00.00          |                 | EQ Start D<br>EQ End D | ay/Time<br>ay/Time | Sun 🗘 0 🐳 0<br>Sun 💠 23 💠 4             | 5 \$                             | Internal Resi                   | ist 120 mOhm/Cl/Ah 🖨                  |         |
| Battery ID               |                      |                 | Max Ah                 | Btw EQ             | 2500 Ah 🖨                               |                                  | Parasitic Cu<br>Key On Dete     | ur 250 mA 🜩                           |         |
| Battery Type             | 1 Exide Tubular Floo | ded             | Max days               | Btw EQ             | 6 Days 🚖                                |                                  | Key On Log                      | jic Not Applicable ≑                  |         |
| Num Of Cells             | 24                   | -               | Tir                    | ne zone            | Pacific Standard $ \smallsetminus $     | Auto adjus                       | t for DST Key On Cu             | um 1000 mA 🜲                          |         |
| Battery Capacity         | 1000 Ah              | ÷               | Daily Call time        | e (24 hr):         | 0 🖨 15 🖨                                |                                  | Run Curr Thrsh                  | ld 3000 mA 🖨                          |         |
| Read Active Conf         | ig Write To B        | BatteryRx V     | /rite Config to file   | Lo                 | ad Config                               |                                  |                                 | SOC                                   |         |
| Read #1                  | Pre                  | v               | Next                   | Sa                 | ve Config                               |                                  |                                 | Pack Current<br>(positive = charging) |         |
| BatteryRx Clock          |                      |                 |                        |                    |                                         |                                  |                                 | Pack Voltage                          |         |
| PC Clock                 | riday, 21 January 2  | 2022 10:12:03   | Se                     | t BatteryF         | Rx Clock                                |                                  |                                 | Mid-pack Voltage                      |         |
| Info Se                  | lect Wireless BMIE   | ) and connect.  |                        |                    |                                         |                                  |                                 | Version 5.000                         |         |

7. When the BMID is successfully connected, the Connect button will change to "Disconnect," and the configuration data will be retrieved from the BMID and be added to the data fields.

|                    | unity     |         |               |           |        |            |              |             |          |                                         |        |             |          |           |            |          |                      | -                     |    |
|--------------------|-----------|---------|---------------|-----------|--------|------------|--------------|-------------|----------|-----------------------------------------|--------|-------------|----------|-----------|------------|----------|----------------------|-----------------------|----|
| onfiguration       | Charge    | Log     | Fault Log     | Battery H | istory | Daily Per  | formance     | e Log Ale   | rt Log   | Alert Settings                          | Firmw  | are Load    | Zero Cu  | rrent Cal | Current (  | Gain Cal | Volt Cal             | Advanced              | ł  |
| V Wirele           | SS        |         | COM Port      | 0         | OM16   | 4          | Dise         | connect     |          | Q CC                                    | F9579E | 023Ep, -39, | . "WBMII | D042"     |            | ~        | Disconnec            | ct                    |    |
| Serial Nu          | mber      | S/N: \$ | OC02452       | 100042    |        |            | SIM Car      | d Number    | 00000    | 000000000000000000000000000000000000000 | 00000  |             | Cur      | rent SW   | Version    | 1.003    |                      |                       |    |
|                    | Log       | 4       | of 4          |           |        |            | Start        | Curr Limit  | 25       | A/100Ah                                 | -      |             |          | Targe     | t V limit  | 2440 m   | V/cell               |                       |    |
| Configuration      | date      | 01/01   | /00@00:05     | 5         |        |            |              | SOC Limit   | 100 %    | ÷ ≑                                     |        |             |          | Temp      | Foldback   | 1.5 A/   | °C/100Ah             |                       |    |
| Version<br>configu | when      | 00.00.  | 00.00         |           |        |            | EQ Start     | Day/Time    | Sun      | \$0 \$                                  | ) 🖨    |             |          | Intern    | al Resist  | 120      | mOhm/(               | Cl/Ah  ≑              |    |
| Vehic              | cle ID    | WBMI    | D042          |           |        |            | EQ End       | Day/Time    | Sun      | ÷ 23 ÷ 4                                | 15 🚔   |             |          | Para      | sitic Curr | 250      | mA                   | ÷                     |    |
| Batt               | ery ID    | WBMI    | D042          |           |        |            | Max A        | Ah Btw EQ   | 2500     | Ah 🌲                                    |        |             |          | Key O     | n Detect   | Curr Ser | ise                  | <b>.</b>              |    |
| Battery            | Туре      | 1 Exide | Fubular Floor | led       |        | -          | Max day      | ys Btw EQ   | 6        | Days 🌲                                  |        |             |          | Key       | On Logic   | Not App  | licable              | <b>÷</b>              |    |
| Num O              | f Cells   | 24      |               | <b>÷</b>  |        |            | 1            | Time zone   | Pacific  | : Standard $ \sim $                     |        | Auto adjust | for DST  | Kev       | On Curr    | 1000     | mA                   | ¢.                    |    |
| Battery Ca         | pacity    | 1000    | Ah            | *         |        | Da         | aily Call ti | me (24 hr): | 0 🜲      | 15 🜲                                    |        |             |          | Run Cur   | r Thrshld  | 3000     | mA                   | ÷                     |    |
| Read Activ         | ve Config | ,       | Write To B    | atteryRx  | w      | rite Confi | g to file    | Lo          | ad Conf  | ìg                                      |        |             |          |           | Г          | 100%     | SOC                  |                       |    |
| Read               | #1        |         | Prev          | 1         |        | Next       | t            | Sa          | ive Conf | ìg                                      |        |             |          |           |            | 6.4 A    | Pack Ci<br>(positive | urrent<br>e = chargin | g) |
| BatteryRx C        | lock Tu   | e (     | 1/10/2000     | 19:57     | 68°F   | / 20°C B   | att          | 69°F / 2    | I°C Shur | nt                                      |        |             |          |           |            | 24.199 V | Pack V               | oltage                |    |
| PC C               | lock Fri  | day, 21 | January 2     | 022 10:14 | :48    |            |              | Set Battery | Rx Clock | c .                                     |        |             |          |           |            |          | Mid-pac              | ck Voltage            |    |
| Infa               |           |         |               |           |        |            |              |             |          |                                         |        |             |          | _         |            | Varri    | ion 5 000            |                       |    |

8. Select the Firmware Load tab.

| Rx BMID III U | Itility    |           |                                                        |                  |                        |                   |               |                  |                  | -         |          | × |
|---------------|------------|-----------|--------------------------------------------------------|------------------|------------------------|-------------------|---------------|------------------|------------------|-----------|----------|---|
| Configuration | Charge Log | Fault Log | Battery History                                        | Daily Performant | ce Log Alert           | Log Alert Setting | Firmware Load | Zero Current Cal | Current Gain Cal | Volt Cal  | Advanced |   |
|               |            | Pc<br>1   | ort = COM16<br>1. Select File To L<br>2. Load Firmware | oad              | Status<br>mware Load P | rogress           |               |                  |                  |           | $\land$  |   |
| Info          |            |           |                                                        |                  |                        |                   |               |                  | Vers             | ion 5.000 |          |   |

- 9. Next, click on **Select file to load**.
- 10. Select the bin file for the firmware the file path will appear in the Info box.

| Rx BMID    | III Utilit | y.          |              |                                                        |                      |              |                |                    |                  |                  | -         |          | × |
|------------|------------|-------------|--------------|--------------------------------------------------------|----------------------|--------------|----------------|--------------------|------------------|------------------|-----------|----------|---|
| Configurat | ion Ch     | arge Log    | Fault Log    | Battery History                                        | Daily Performance Lo | Alert Log    | Alert Settings | Firmware Load      | Zero Current Cal | Current Gain Cal | Volt Cal  | Advanced |   |
|            |            |             | Pc<br>1<br>2 | ort = COM16<br>1. Select File To L<br>2. Load Firmware | oad                  | e Load Prog  | 235            |                    |                  |                  |           | ~        |   |
|            | Info       | File select | ted: C:\Use  | rs\virzir\Documei                                      | nts\Software\IPC\BMI | _III-B_Wirel | ess\Main_App\I | BMID Project \obj` | Bmid3.bin        | Vers             | ion 5.000 |          |   |

11. Select Load Firmware, and wait for "Firmware load complete" in the Info box.

| Rx BMID III U | Itility               |                 |                                                                           |                                                                                                    |                                                                                               |                                |                   |                  |                  | _             | - Nindow |
|---------------|-----------------------|-----------------|---------------------------------------------------------------------------|----------------------------------------------------------------------------------------------------|-----------------------------------------------------------------------------------------------|--------------------------------|-------------------|------------------|------------------|---------------|----------|
| Rx BMID III L | Itility<br>Charge Log | Fault Log<br>Po | Battery History<br>ort = COM16<br>1. Select File To L<br>2. Load Firmware | Daily Performance Log<br>Status<br>oad Starting<br>Next pa<br>Starting<br>Next pa<br>Starting<br>Next pa<br>Starting<br>Starting | Alert Log<br>transmit<br>ckage<br>transmit<br>ckage<br>transmit<br>ckage<br>transmit<br>ckage | Alert Settings                 | Firmware Load     | Zero Current Cal | Current Gain Cal | —<br>Volt Cal | Advanced |
|               |                       |                 |                                                                           | Next pa<br>Starting<br>Version<br>CRC = 2<br>Length :<br>Cmd> D                                                                                                    | ckage<br>1 transmit E0<br>: 1.003 BMID<br>10588<br>= 51432<br>Load Progre                     | DT EDT ed.<br>D III-B app code | e! Compiled: 1/12 | /2022            | -                |               | *        |
| Info          | Firmware              | load comple     | ste.                                                                      |                                                                                                    |                                                                                               |                                |                   |                  | Vers             | ion 5.000     |          |

12. Wait another 10 or more seconds for the BMID application to begin running automatically – the BMID connection should still be active.

| Rx BMID III Utility                                                                                                    | ×                                                                                                    |
|----------------------------------------------------------------------------------------------------|----------------------------------------------------------------------------------------------------|
| Configuration Charge Log Fault Log Battery History Daily Performance Log                                                                                                    | g Alert Log Alert Settings Firmware Load Zero Current Cal Current Gain Cal Volt Cal Advanced                                                                                                    |
| Port = COM16<br>1. Select File To Load<br>2. Load Firmware<br>CCC =<br>Length<br>Cmd><br>Interns<br>Execut<br>Run ap<br>Version<br>CCC =<br>Length<br>Cmd><br>Interns<br>Execut<br>Run ap<br>Version<br>Cmd><br>Interns<br>Execut<br>Run ap<br>Version<br>Cmd><br>Interns<br>Execut | s<br>ag transmit<br>sackage<br>ng transmit EOT EOT ed.<br>nr: 1.003 BMID III-B app code! Compiled: 1/12/2022<br>20588<br>n = 51432<br>UP!!!!<br>Timeout, Loading app<br>al Flash Image passed CRC<br>ting existing image<br>pplication at 0x10100<br>sn: 1.003 BMID III-B app code! Compiled: 1/12/2022<br>v<br>re Load Progress |
| Info Firmware load complete.                                                                                                    | Version 5.000                                                                                                    |

13. Select the **Configuration** tab and confirm the software version matches what was just loaded. The installation process for the dongle is now complete.

| o                                                                                                    |                                             |
|----------------------------------------------------------------------------------------------------|---------------------------------------------|
| Rx BMID III Utility                                                                                                    | – 🗆 🗙                                       |
| Configuration Charge Log Fault Log Battery History Daily Performance Log Alert Log Alert Settings Firmware Load Zero Current Cal Current | t Gain Cal Volt Cal Advanced                |
| Wireless         COM Port         COM16         Disconnect         Q         CCF9579E023Ep, -39, "WBMID042"                              | Disconnect                                  |
| Serial Number S/N: SOC02452100042 SIM Card Number 000000000000000000000000000000000000                                                   | 1.003                                       |
| Log 4 of 4 Start Curr Limit 25 A/100Ah 🖨 Target V limit                                                                                  | 2440 mV/cell ≑                              |
| Configuration date 01/01/00@00:05 SOC Limit 100 %                                                                                        | 1.5 A/℃/100Ah 🚔                             |
| Version when configured 00.00.00 EQ Start Day/Time Sun 00 00 Internal Resist                                                             | 120 mOhm/Cl/Ah 🜲                            |
| Vehicle ID WBMID042 EQ End Day/Time Sun 🐨 23 🗣 45 🐨 Parasitic Curr                                                                       | 250 mA ≑                                    |
| Battery ID WBMID042 Max Ah Btw EQ 2500 Ah 🖨 Key On Detect                                                                                | Curr Sense                                  |
| Battery Type 1 Exide Tubular Flooded 🗢 Max days Btw EQ 6 Days 🗢 Key On Logic                                                             | Not Applicable                              |
| Num Of Cells 24 🔹 Time zone Pacific Standard V 🗹 Auto adjust for DST Key On Curr                                                         | 1000 mA ≑                                   |
| Battery Capacity 1000 Ah 🖨 Daily Call time (24 hr): 0 🖨 15 🖨 Run Curr Thrshid                                                            | 3000 mA 🖨                                   |
| Read Active Config Write To BatteryRx Write Config to file Load Config                                                                   | 100% SOC                                    |
| Read #1 Prev Next Save Config                                                                                                    | 6.5 A Pack Current<br>(positive = charging) |
| BatteryRx Clock Tue 01/10/2000 20:11 69'F / 21'C Batt 69'F / 21'C Shunt                                                                  | 24.195 V Pack Voltage                       |
| PC Clock Friday, 21 January 2022 10:28:43 Set BatteryRx Clock                                                                            | Mid-pack Voltage                            |
| Info                                                                                                    | Version 5.000                               |
| ò                                                                                                    |                                             |

# Summary of Battery Rx Utility Features

| 1 3                                | 234<br>IIII                                         | 5<br>I                       | 6 7<br>I I                       | 8<br>I                                  | 9<br>I             | 10<br>I         | 11<br>                 | 12<br>I              |
|------------------------------------|-----------------------------------------------------|------------------------------|----------------------------------|-----------------------------------------|--------------------|-----------------|------------------------|----------------------|
| Rx B D III Utility                 | e Log Fault Log Battery H                           | istory Daily Performance Log | Alert Log Alert Set              | ings Firmware Load                      | Zero Current Cal C | urrent Gain Cal | Volt Cal               | Advanced             |
| V Wireless                         | COM Port 💽 C                                        | OM16 V Disconne              | ect Q                            | CCF9579E023Ep3                          | 9, "WBMID042"      | ~               | Disconnect             | t                    |
| Serial Number                      | S/N: SOC02452100042                                 | SIM Card Nur                 | mber 00000000000                 | 0000000                                 | Current SW Ver     | sion 1.003      | }                      |                      |
| Log                                | 4 of 4                                              | Start Curr L                 | ⊔mit 25 A/100                    | An 📮                                    | Target V           | limit 2440      | mV/cell 🖨              |                      |
| Configuration date<br>Version when | 01/01/00@00:05                                      | 500                          |                                  | ▲ <b>○</b> ▲                            | Temp Fold          | lback 1.5 /     | √°C/100Ah              | ÷                    |
| configured                         | 00.00.00.00                                         | EQ Start Day/                |                                  | <ul> <li>✓ ✓</li> <li>▲ 45 ▲</li> </ul> | Internal F         | Resist 120      | mOhm/Cl                | /Ah 🜲                |
| Venicie ID                         | WBMID042                                            | EQ End Day/                  |                                  | • <del>•</del> •                        | Parasitio          | : Curr 250      | mA                     |                      |
| Battery ID                         | WBMID042                                            | Max Ah Btv                   | w EQ 2500 Ah                     |                                         | Key On D           | etect Curr S    | ense                   |                      |
| Battery Type                       | 1 Exide Tubular Flooded                             | Max days Btw                 | v EQ 6 Days                      | ÷ _                                     | Key On             | Logic Not Ap    | oplicable              |                      |
| Num Of Cells                       | 24 ≑                                                | Time z                       | zone Pacific Standar             | d 🗸 🗹 Auto adjus                        | t for DST Key On   | 1000 Curr       | mA                     |                      |
| Battery Capacity                   | 1000 Ah ≑                                           | Daily Call time (2           | 4 hr): 0 🌲 15 🖨                  |                                         | Run Curr Th        | nrshid 3000     | mA                     |                      |
| Read Active Conf                   | ig Write To BatteryRx                               | Write Config to file         | Load Config                      |                                         |                    | 100             | % SOC                  |                      |
| Read #1                            | Prev                                                | Next                         | Save Config                      |                                         | [                  | 6.5             | A Pack Cu<br>(positive | rrent<br>= charging) |
| BatteryRx Clock T<br>PC Clock Fi   | ue 01/10/2000 20:11<br>riday, 21 January 2022 10:28 | 69°F / 21°C Batt 69°I        | F / 21°C Shunt<br>atteryRx Clock |                                         |                    | 24.195          | V Pack Vo<br>Mid-pack  | ltage<br>K Voltage   |
| Info Bi                            | MID-III Configuration re                            | ad completed                 |                                  |                                         |                    | Ver             | rsion 5.000            |                      |

# **Battery Utility Interface**

Battery Rx Utility tool has features that program, collect information and load firmware to the unit.

- 1. Configuration Set the Rx parameters
- 2. Charge Logs Download and view the Charge Logs
- 3. Fault Logs Download and view charger Fault Logs
- 4. Battery History Download and view the History Logs
- 5. Daily Performance Logs Download and view the Daily Logs
- 6. Alert Logs Download and view the BatteryRx Alert Logs
- 7. Alert Settings Set the Rx Alerts thresholds
- 8. Firmware Load Load new Firmware
- 9. Set zero current calibration
- 10. Calibrate current sensor
- 11. Calibrate pack and mid-pack voltage sensors
- 12. Advanced features
  - a. BatteryRx Cloning
  - b. BatteryRx Clear logs
  - c. Generate BRAT data file

# **Rx Configuration Programming Instructions Using the Utility**

On the Configuration Tab, set the following parameters:

| Rx BMID III U      | tility      |                   |               |                              |                     |                                         |                 |                          | - 🗆 X                                                                          |
|--------------------|-------------|-------------------|---------------|------------------------------|---------------------|-----------------------------------------|-----------------|--------------------------|--------------------------------------------------------------------------------|
| Configuration      | Charge Log  | Fault Log         | Battery Histo | ry Daily Performance         | e Log 🛛 Ale         | rt Log Alert Settings                   | Firmware Load   | Zero Current Cal Current | Gain Cal Volt Cal Advanced                                                     |
| ✓ Wirele           | SS          | COM Port          | O COM         | 16 V Dise                    | connect             | Q CCF                                   | 9579E023Ep, -39 | ), "WBMID042"            | Disconnect                                                                     |
| Serial Nu          | mber S/N    | I: SOC024521      | 00042         | SIM Car                      | d Number            | 000000000000000000000000000000000000000 | 0000            | Current SW Version       | 1.003                                                                          |
|                    | Log 4       | of 4              |               | Start                        | Curr Limit          | 25 A/100Ah                              | -               | Target V limit           | 2440 mV/cell 🜩                                                                 |
| Configuration      | date 01/    | 01/00@00:05       |               |                              | SOC Limit           | 100 % 🖨                                 |                 | Temp Foldback            | 1.5 A/°C/100Ah ≑                                                               |
| Version<br>configu | when 00.0   | 00.00.00          |               | EQ Start                     | Day/Time            | Sun 🗘 0 🌩 0                             |                 | Internal Resist          | 120 mOhm/Cl/Ah 🚖                                                               |
| Vehi               | cle ID WB   | MID042            |               | EQ End                       | Day/Time            | Sun 🖵 23 📮 4                            | 5 🖶             | Parasitic Curr           | 250 mA ≑                                                                       |
| Batt               | tery ID WE  | MID042            |               | Max A                        | Ah Btw EQ           | 2500 Ah 🖨                               |                 | Key On Detect            | Curr Sense                                                                     |
| Battery            | Type 1 Ex   | ide Tubular Flood | ed            | Max day                      | ys Btw EQ           | 6 Days 🚔                                |                 | Key On Logic             | Not Applicable                                                                 |
| Num O              | f Cells 24  | ŀ                 | •             | 1                            | Time zone           | Pacific Standard $ \smallsetminus $     | 🗹 Auto adjust   | for DST Key On Curr      | 1000 mA ≑                                                                      |
| Battery Ca         | pacity 100  | 0 Ah              | <b>▲</b>      | Daily Call ti                | me <b>(24 hr)</b> : | 0 🜲 15 🜲                                |                 | Run Curr Thrshld         | 3000 mA ≑                                                                      |
| Read Activ         | ve Config   | Write To Ba       | atteryRx      | Write Config to file<br>Next | Lo                  | ad Config<br>we Config                  |                 |                          | 100%         SOC           6.5 A         Pack Current<br>(positive = charging) |
| BatteryRx C        | lock Tue    | 01/10/2000        | 20:11 6       | 9°F / 21°C Batt              | 69°F / 21           | °C Shunt                                |                 |                          | 24.195 V Pack Voltage                                                          |
| PC C               | lock Friday | 21 January 20     | )22 10:28:43  |                              | Set Battery         | Rx Clock                                |                 |                          | Mid-pack Voltage                                                               |
| Info               | BMID        | -III Configui     | ation read    | completed                    |                     |                                         |                 |                          | Version 5.000                                                                  |

**BMID III Programming Utility** 

See the next page for the parameters.

| ITEM                                                          | What to Enter                                                        |  |  |  |
|---------------------------------------------------------------|----------------------------------------------------------------------|--|--|--|
| 1. Vehicle ID:                                                | Enter an 8-Character (Alphanumeric) Vehicle ID #.                    |  |  |  |
| 2. Battery ID:                                                | Enter an 8-Character (Alphanumeric) Battery ID #.                    |  |  |  |
| 3. Battery Type:                                              | Choose the battery type (2500 charger has 3 optional battery types). |  |  |  |
| 4. Battery Number of Cells:                                   | Enter the number of cells of the battery.                            |  |  |  |
| 5. Battery Capacity:                                          | Enter the battery capacity.                                          |  |  |  |
| 6. Start Current Limit:                                       | Recommend leaving default value (40A/100Ahs).                        |  |  |  |
| 7. SOC Limit:                                                 | Recommend leaving default value (100%).                              |  |  |  |
| 8. EQ Start Day/Time:                                         | Enter the Equalization Start Day and Time.                           |  |  |  |
| 9. EQ End Day/Time:                                           | Enter the Equalization End Day and Time.                             |  |  |  |
| 10. Max Ah Btw EQ:                                            | Enter dash lines (-) at EQ Start Day to activate this option.        |  |  |  |
| 11. Max days Btw EQ:                                          | Enter dash lines (-) at EQ Start Day to activate this option.        |  |  |  |
| 12. Time Zone:                                                | Choose the Time Zone.                                                |  |  |  |
| 13. Daily Call Time (24 hr):                                  | Set the Call Time (Recommended 00:15).                               |  |  |  |
| 14. Target V Limit:                                           | Leave as default (3000 mv/cell).                                     |  |  |  |
| 15. Temperature Foldback:                                     | Recommend leaving default value (1.5 A/C/100Ahs).                    |  |  |  |
| 16. Internal Resist:                                          | Leave as default (120 mOhm).                                         |  |  |  |
| 17. Parasitic Current:                                        | Leave as default (250 mA).                                           |  |  |  |
| 18. Key on Detect:                                            | Leave as default (Curr Sense).                                       |  |  |  |
| 19. Key on Logic:                                             | Leave as default (Not Applicable).                                   |  |  |  |
| 20. Key On Curr:                                              | Leave as default (500 mA).                                           |  |  |  |
| 21. Run Curr Thrshld:                                         | Leave as default (2000 mA).                                          |  |  |  |
| 22. Set Clock:                                                | Click "Set Clock" - Syncs the Rx Unit time to the PC Clock.          |  |  |  |
| 23. Select Write to BatteryRx to store the new configuration. |                                                                      |  |  |  |

PosiCharge Ampure 1333 S. Mayflower Ave., Ste 100 Monrovia, CA 91016 USA